## Primeros pasos con moodle NEB

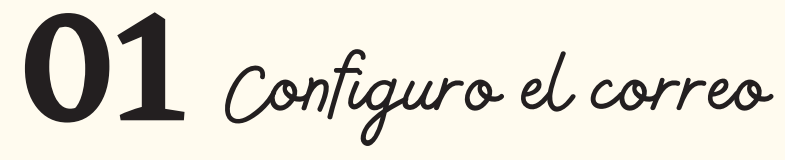

Fíjate bien en la barra superior. Vas a encontrar estos símbolos.

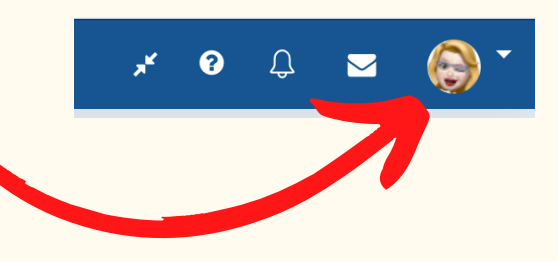

Nombre alumno/a Área personal Perfil I Calificaciones Mensajes Preferencias 🖯 Cerrar sesión 03 Preferencias Elijo: EDITOR (TINYMCE) NOTIFICACIONES (Señalo todas) FORO (SUBCRIPCIÓN AUTOMÁTICA) CALENDARIO

Dertil

Seleccionamos para que se abra perfil y poder cambiar el correo y poner un emoticono (NO FOTO)

## Cuenta de usuario

Editar perfil Idioma preferido Configuración del foro Configuración del editor Preferencias del curso Preferencias de calendario Preferencias de mensajes Preferencias de notificación

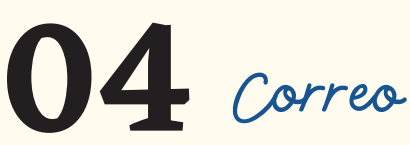

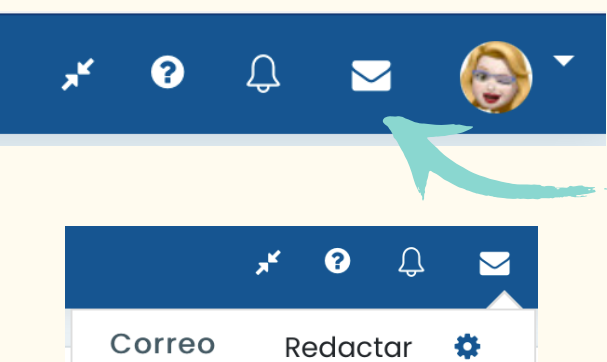

Elijo el sobre para mandar correo a mis profesores y compañeros. Clic sobre él y se despliega el menú

> En redactar elijo los destinatarios del mensaje y

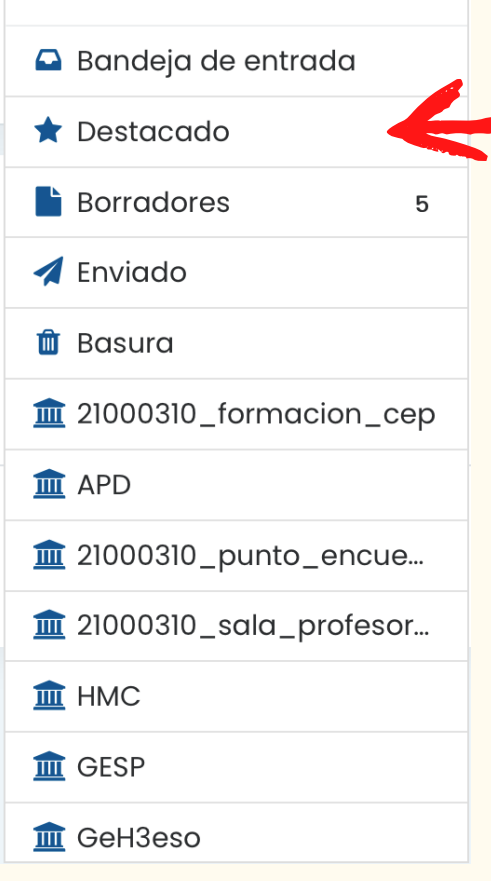

elaboro elcorreo. En bandeja de entrada recibo los correos Si tengo correos sin enviar se quedan en borradores. En enviado puedo revisar si mi correo se ha enviado. Aparecen todas las asignaturas para poder mandar correos a mi profesor/a

05

Calendario

Tengo un calendario donde aparecen anotadas las entregas de tareas y exámenes

Calificaciones

Puedo ver las notas de mis trabajos

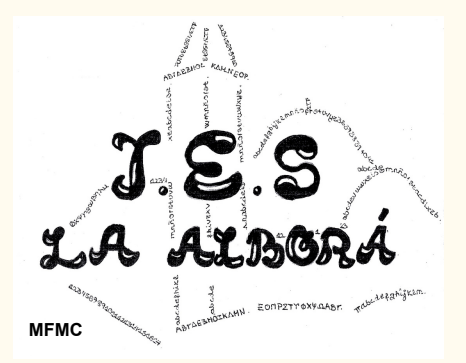